Connecting to eduroam - Apple iOS devices Last Edited By Richard Barnes, Thu, Nov 15, 2018 at 11:59 AM PERMANENT

## Connecting to eduroam - Apple iOS devices

NOTE: some steps may vary depending on your devices version of iOS.

TIP: The most common error is failing to include "@franklinpierce.edu" when typing your username to connect to the eduroam

## **Profile Install**

1. Open Safari and download the Franklin Pierce University eduroam profile found here (or using the qr code) to take you to the eduroam page. Click the link to download the profile and begin installation.

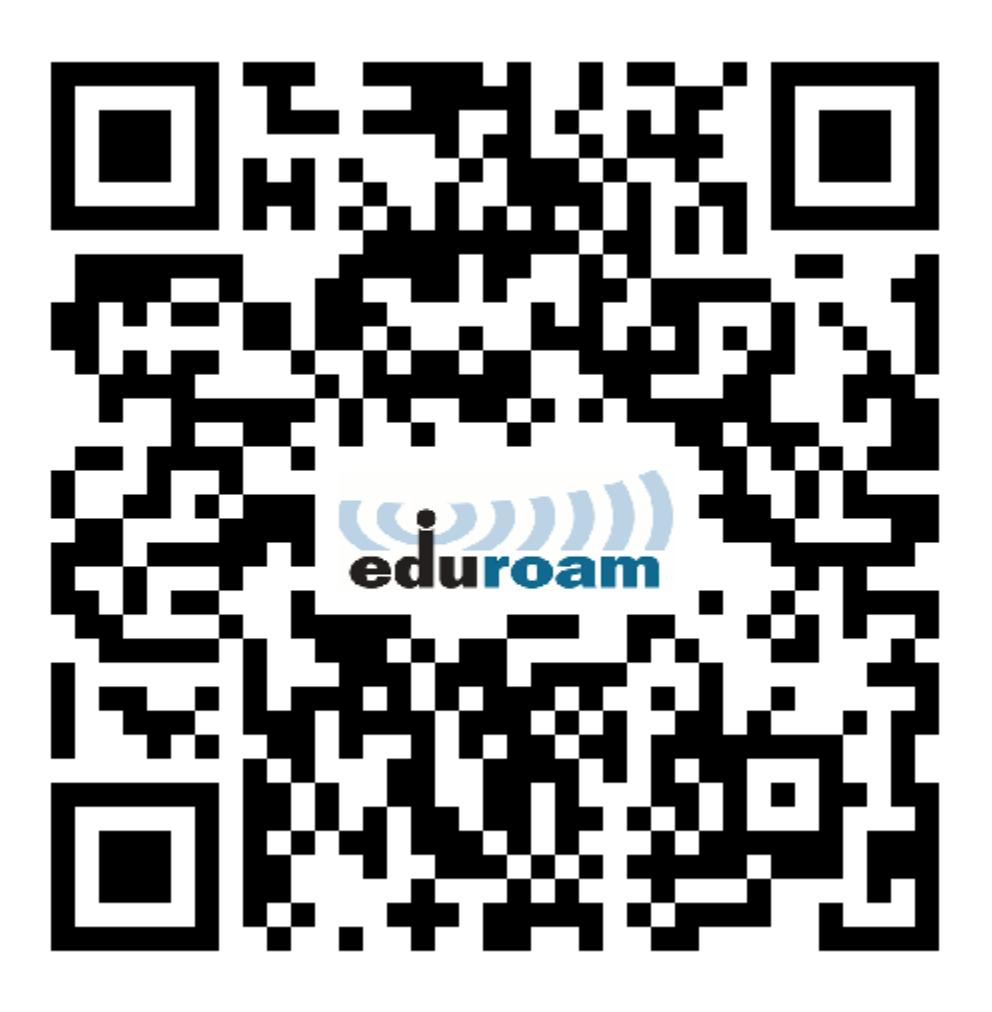

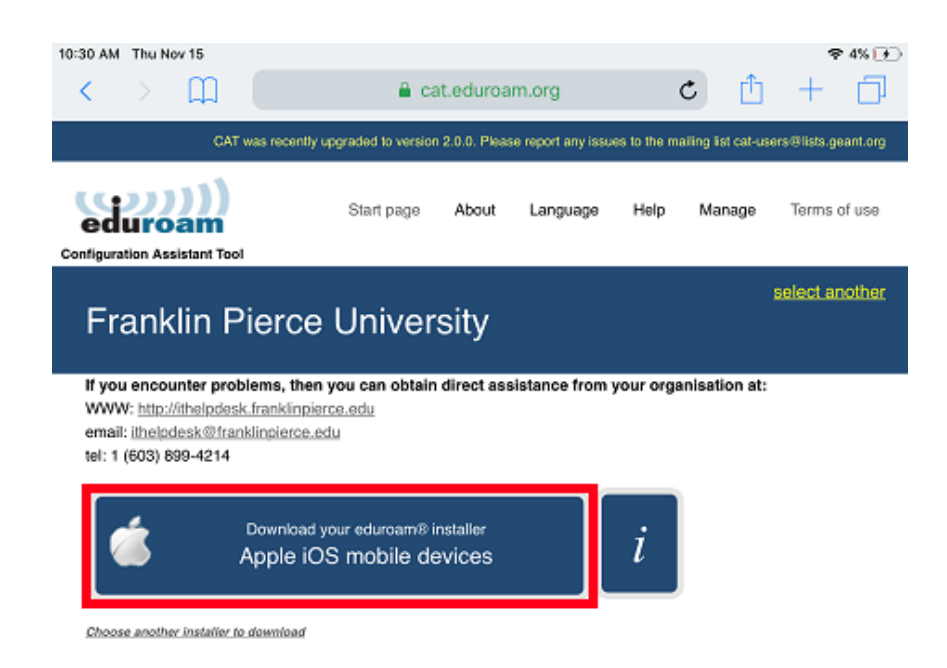

2. A warning that the eduroam site is trying to make changes to your device, select Allow to proceed.

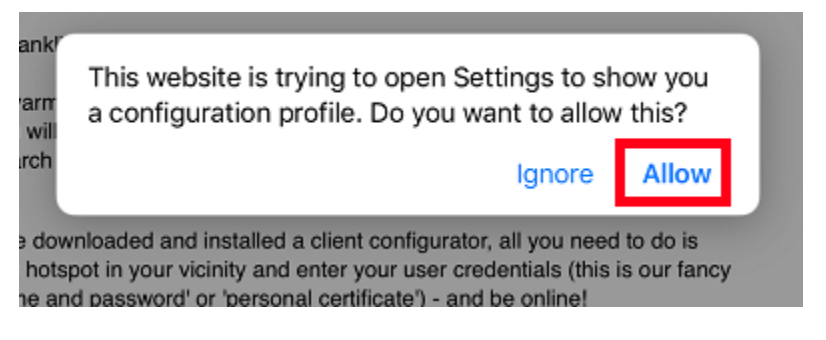

3. The Install Profile window displays as shown below, select Install to continue.

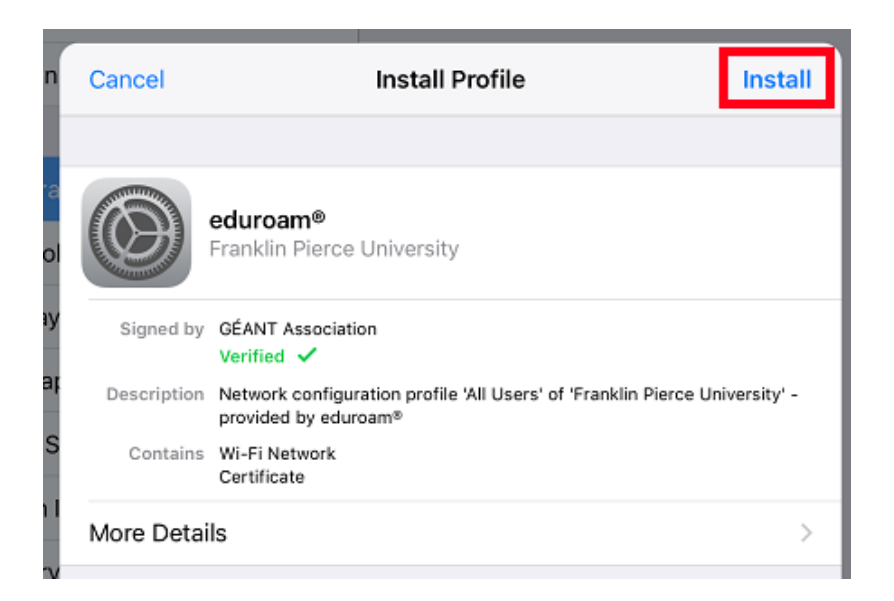

4. If prompted, enter the passcode for your device.

| Install Profile |                     |                 |                          |   |  |  |  |
|-----------------|---------------------|-----------------|--------------------------|---|--|--|--|
|                 | Enter Passcode      |                 | e Cancel                 |   |  |  |  |
|                 | 5-1                 |                 | - d-                     |   |  |  |  |
| Signed by       | Enter your passcode |                 |                          |   |  |  |  |
| Description     | 0                   | e University' - |                          |   |  |  |  |
| Contains        |                     |                 |                          |   |  |  |  |
| More Detail:    |                     |                 |                          | > |  |  |  |
| 1               | 1                   | 2<br>^**        | 3                        |   |  |  |  |
|                 | 4<br>6н1            | 5<br>JKL        | 6<br><sup>MN0</sup>      |   |  |  |  |
|                 | 7<br>PORS           | 8<br>TUV        | 9<br>wxyz                |   |  |  |  |
|                 |                     | 0               | $\langle \times \rangle$ |   |  |  |  |
|                 |                     |                 |                          |   |  |  |  |

5. An informational message regarding the username, select Next to continue.

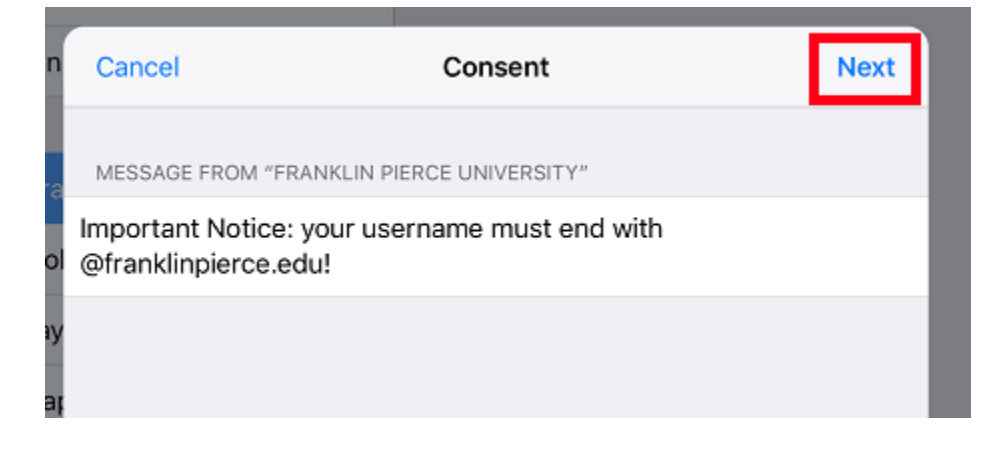

6. A warning that this profile is installing the Franklin Pierce Root SSL certificate, select Install to continue.

| Cancel                                                                                                    | Warning                                                               | Install                                                                          |
|----------------------------------------------------------------------------------------------------|-----------------------------------------------------------------------|----------------------------------------------------------------------------------|
| UNMANAGED ROOT CERTIFIC                                                                                    | ATE                                                                   |                                                                                  |
| Installing the certificate "F<br>it to the list of trusted cert<br>not be trusted for website<br>Settings. | Franklin Pierce Univ<br>tificates on your iPa<br>s until you enable i | rersity Root CA" will add<br>ad. This certificate will<br>t in Certificate Trust |
| WI-FI                                                                                                    |                                                                       |                                                                                  |
| The network traffic of you<br>Wi-Fi proxy.                                                                 | r iPad may be filter                                                  | ed or monitored by a                                                             |

7. A prompt to confirm that you wish to install the profile, select Install

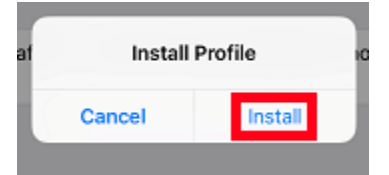

8. You are now prompted for your username. Once entered, select Next.

NOTE: You must use the form: username@franklinpierce.edu even if you are a student or your device will not work at partnering eduroam locations.

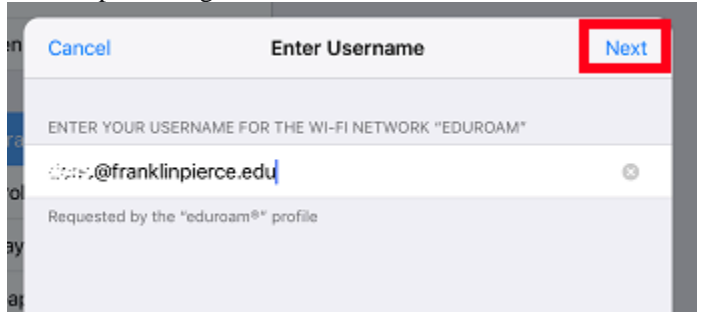

9. You are now prompted for your password, Once entered, select Next again.

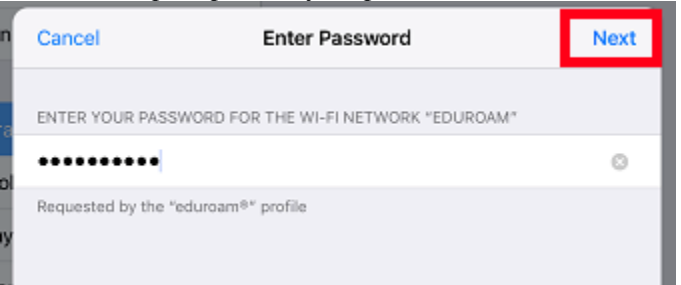

10. The profile is now installed, select Done to complete.

|                | Profile Installed Don                                                                               | е |  |  |
|----------------|----------------------------------------------------------------------------------------------------|---|--|--|
|                |                                                                                                    |   |  |  |
|                | eduroam®<br>Franklin Pierce University                                                              |   |  |  |
| Signed by      | GÉANT Association<br>Verified ✓                                                                     |   |  |  |
| Description    | Network configuration profile 'All Users' of 'Franklin Pierce University' -<br>provided by eduroam® |   |  |  |
| Contains       | Wi-Fi Network<br>Certificate                                                                        |   |  |  |
| More Details > |                                                                                                    |   |  |  |
|                |                                                                                                    |   |  |  |

Manually Connecting your iOS device

- If your device does not automatically connect to the eduroam network, you may need to manually connect it.
- 1. Open Settings  $\rightarrow$  Wi-Fi
- 2. Select *eduroam* from the list of available wireless networks.

Forget other Franklin Pierce University networks

You'll also want to forget other Franklin Pierce University wireless networks so that you don't connect to them accidentally.

- 1. Open Settings  $\rightarrow$  Wi-Fi
- 2. Tap the little blue info circle next to one of the older wireless networks.
- 3. Tap to Forget this Network.
- 4. Once the confirmation prompt, select Forget.
  - 6 Likes, 0 Dislikes Reset

Submit Feedback Browse Community Privacy Policy